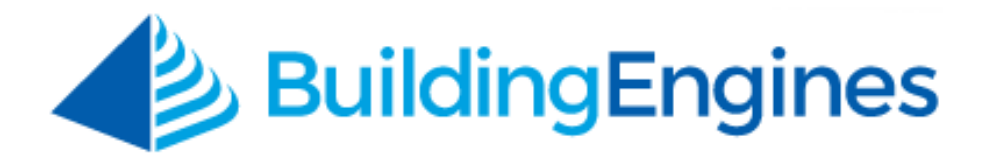

# **Property Removal Pass Workflow User Guide**

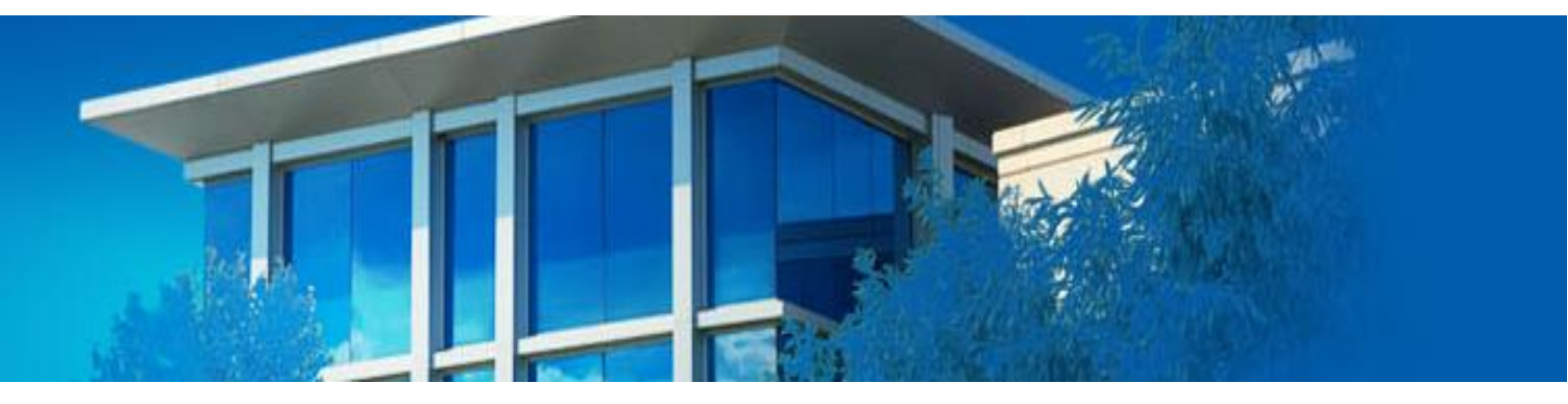

Managing property removal passes

www.buildingengines.com | (866) 301-5300 | support@buildingengines.com

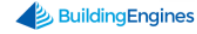

### **Table of Contents**

| Overview                                           | 3 |
|----------------------------------------------------|---|
| Property Removal Pass Workflow                     | 3 |
| Tenant Submits Property Pass Request               | 3 |
| Tenant Administrator Approves or Denies Request    | 4 |
| Tenant Receives Approved or Denied Request         | 5 |
| Tenant Administrator Reviews Property Pass History | 6 |

This document is confidential and intended solely for the use of the individual or property management organization authorized by Building Engines, Inc. Not for public distribution or disclosure.

### **Overview**

For buildings with secure lobbies and standard procedures for property removal, tenant administrators are now able to control the authorization for property that is leaving the building through the new Property Removal Pass module. Property Managers will also have a record of approved property removal passes.

## **Property Removal Pass Workflow**

This section describes the typical workflow between the tenant and Property Management organization.

### **Tenant Submits Property Pass Request**

This sections describes the process a tenant employee undergoes when they want to remove company property from the building.

- 1. The tenant clicks **Property Removal Pass** on their tenant portal.
- 2. The tenant clicks **Add New Pass**.

Home Work Orders Property Removal Pass

BuildingEngines

Copyright © 2000-2015

3. The tenant enters the **Name**, **Email**, **Company**, and **Floor/Area of the requestor**, followed by the **Property Description** of the item(s) to be removed from the building.

| Requested By   |                | Property Info     |  |
|----------------|----------------|-------------------|--|
| First Name: *  | Alice          | ]                 |  |
| Last Name: *   | Walsh          |                   |  |
| Email: *       | na@na.com      | Property Desc.: * |  |
| Company: *     | Apple Computer |                   |  |
| Removed From   | 1              |                   |  |
| Floor / Area:* | Floor 5, 500   | Additional        |  |
| Location:      | Location       | Information:      |  |
|                |                |                   |  |

4. The tenant clicks **SAVE** to complete the property removal pass request. The request is then routed to the tenant administrator for approval. *Note: If a request is entered by a Tenant Administrator it is automatically entered into the Approved status*.

#### **Tenant Administrator Approves or Denies Request**

This section describes the process the Tenant Administrator performs after a property removal request has been submitted.

- 1. The tenant administrator receives a notification via email that a property removal pass request has been received.
- The tenant administrator may "quick approve" the request through a link included in the email notification, or log into the tenant portal and click **Property Removal Pass** to view the full request.
- 3. If "quick approve" has been ignored, the tenant administrator reviews the details of the request and clicks the icon in the **Actions** column to approve or deny the request.

| Home                  | Work Orders  | Property Removal Pass | Admin                |         |                |         |
|-----------------------|--------------|-----------------------|----------------------|---------|----------------|---------|
| Property Removal Pass |              |                       |                      |         |                |         |
| Searc                 | h Parameters |                       |                      |         | + ADD NEW PASS |         |
|                       |              |                       | $\sim$ expand $\sim$ | /       |                |         |
| Req                   | uestor       | Description           |                      | Status  | Expires        | Actions |
| Alic                  | e Walsh      | Company iPad #3       |                      | Pending |                |         |

#### **Tenant Receives Approved or Denied Request**

Following the approvabr denial of the request, the tenanteither prints the approved request to show the guard upon exiting the building, or they may inquire about the denial with the TenantAdministrator.

If the request has been approved:

- 1. The tenant or guest requestor receives an email notification.
- 2. The tenant accesses the approved property removal pass through the tenant portal, and prints a hard copy of the pass to present to the guard station upon exiting the building.

|              | - Flopeny                                        | vianagen         | юп, тс.                 |
|--------------|--------------------------------------------------|------------------|-------------------------|
|              | PROPERTY                                         | REMOVAL PAS      | ss                      |
| SS ID        | #239438282                                       | REQUESTO         | R INFO                  |
| LDING        | Commercial Street Corporate                      | COMPANY          | ABC Investments         |
| ANT          | ABC Investments                                  | NAME             | Louisa Books            |
| Box<br>2 Bir | DESCRIPTION OF<br>of files<br>nders of Documents | ITEMS BEING REMO | OVED                    |
|              |                                                  |                  |                         |
| Authorize    | ed by Dan Ableman on Jun 06, 2014 10:3           | AM               | FOR USE BY JUL 06, 2014 |
| ×.           | calved by (Print name)                           |                  |                         |
|              | 031/8                                            |                  | Date                    |

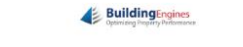

#### **Guard Reviews Details of Request upon Property Exit**

Before the tenant leaves the building with company property, they are to check-out at the guard station.

At check-out:

1. The tenant arrives at the guard station with the property to be removed and the guard collects the printed pass and approves.

#### **Tenant Administrator Reviews Property Pass History**

During the property removal pass request process, tenant administrators and property managers are able to view the details of a request.

For tenant administrators to view a request:

#### 1. Click **Property Removal Pass**.

| Home Work Order                                 | S Property Removal Pass | Admin    |            |         |  |  |  |
|-------------------------------------------------|-------------------------|----------|------------|---------|--|--|--|
| Property Removal Pass                           |                         |          |            |         |  |  |  |
| Search Parameters + ADD NEW PASS APRINT RESULTS |                         |          |            |         |  |  |  |
| $\sim$ expand $\sim$                            |                         |          |            |         |  |  |  |
| Requestor                                       | Description             | Status   | Expires    | Actions |  |  |  |
| Alice Walsh                                     | Company iPad #3         | Approved | 03/26/2015 | 昌之      |  |  |  |
| Bob Smith                                       | Company laptop and iPad | Approved | 03/26/2015 | H       |  |  |  |

2. Optionally, click  $\checkmark$  EXPAND  $\checkmark$  to access the search filters.

3. Click the name in the **REQUESTER** column to access the request details.